#### Thank you for choosing a MityCAM-C8000 from Critical Link.

The MityCAM-C8000 Hardware Setup Guide will introduce you to the hardware components of your camera. Once completed, you should be able to follow the MityCAM-C8000 MityViewer Quick Start Guide (included), which will guide you through your first image acquisition using the MityCAM and the MityViewer software application from Critical Link on a PC. Each camera features either a dual Camera Link interface, for use with PC based frame grabber cards, or Gigabit Ethernet, for use with MityViewer, for optimal throughput and complete functionality.

#### Provided Hardware:

- MityCAM-C8000 Camera
  - CMOSIS CMV8000 sensor board
  - Cyclone V based CPU platform
  - Acquisition electronics
  - o Dual Camera Link or Gigabit Ethernet Interface
  - USB 2.0 Image Capture Capabilities (MityViewer Application)
  - Housing for C-mount lens
- USB Cable
- Ethernet Cable (Gigabit Ethernet Models only)
- IO Connector breakout cable
- 100V-240V AC/DC 12V 1.2A (or similar) power adapter and connector
- Standard Lens and EOS to C-mount mounting adapter

#### **Printed Documents:**

- MityCAM-C8000 Hardware Setup Guide (this document)
- MityCAM-C8000 MityViewer Quick Start Guide

#### Software and Documentation:

Available at <a href="https://support.criticallink.com/redmine/projects/mityvision/">https://support.criticallink.com/redmine/projects/mityvision/</a> (account required for downloads)

- MityViewer PC (Windows) software
- MityCAM-C8000 DataSheet
- MityCAM-C8000 Firmware
- MityCAM-C8000 Camera Link Interface
- MityCAM-C8000 User Manual
- MityCAM-C8000 Hardware Setup Guide
- MityCAM-C8000 Mityviewer Quick Start Guide
- Supported Framegrabbers CMV8000

#### Additional Hardware (not provided):

• Laptop / PC to host the MityViewer software or Camera Link frame grabber

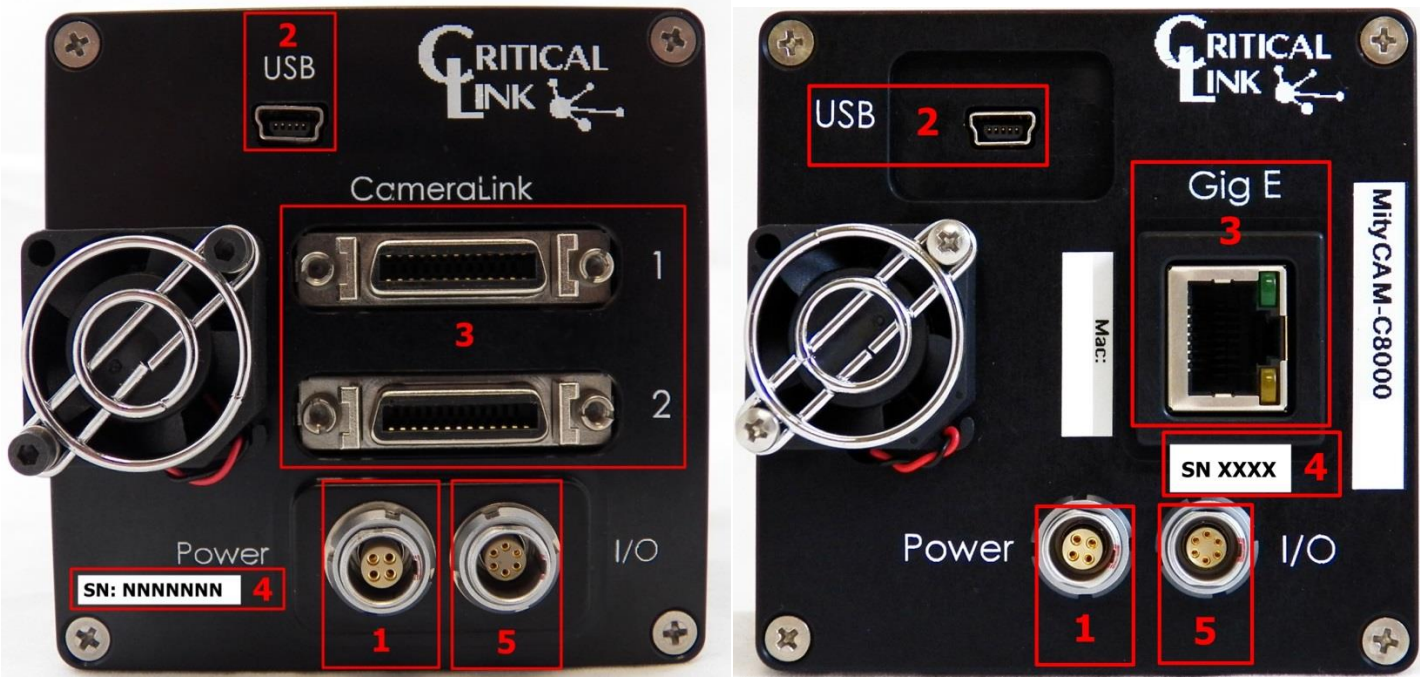

Figure 1 – MityCAM-C8000 Camera Link (Left) and Gigabit Ethernet (Right)

- Ensure that power to the AC/DC adapter is "off" prior to connecting it to the camera.
- Insert the DC (4-pin) power connector into the "Power" connector on the back panel of the MityCAM-C8000 camera. (Identifier #1)

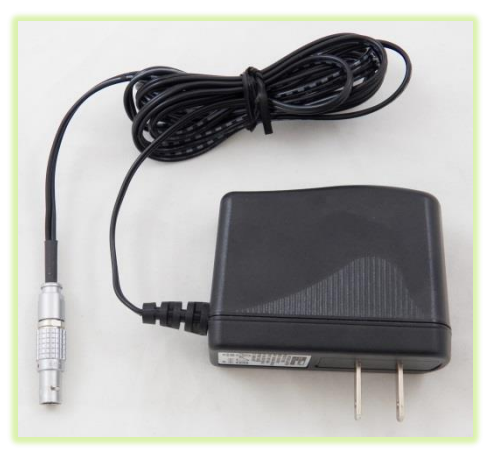

- **3)** Note that there is an indicator light that can be seen through the fan/fan-grill.
- Insert the USB cable into the Mini B type connector. (Identifier #2)

5) Thread supplied lens (included lens may vary) into front plate assembly; outlined with red below.

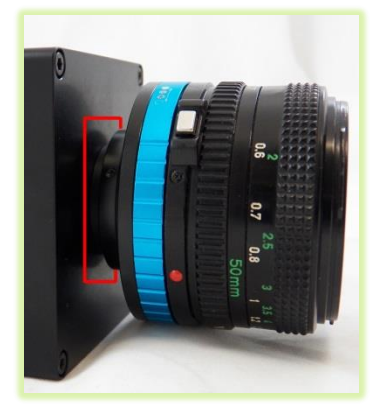

6) (Optionally) You can connect the MityCAM-C8000 camera through the Camera Link or Gigabit Ethernet connectors (Identifier #3). Steps 7 through 18 of this document are for USB image acquisition support only. Please consult the "MityCAM-C8000 Camera Link Interface Document" or "MityViewer Quick Start Guide" (Gigabit Ethernet) for further details.

- 7) Connect the USB cable to a PC, RNDIS drivers will automatically be installed through Windows update on the PC if necessary. Drivers may be required for Windows XP.
- Record Kit S/N (Identifier #4). This will be used later in the "MityViewer" application when connecting to the camera.
- 9) Plug the AC/DC power into an outlet. The fan will turn on immediately followed by a green status LED that can be seen through the fan grill.
- **10)** The following steps were done with Win 7, but Win XP is similar.
- Your PC should detect the USB RNDIS device (camera) and begin installing/downloading the driver.

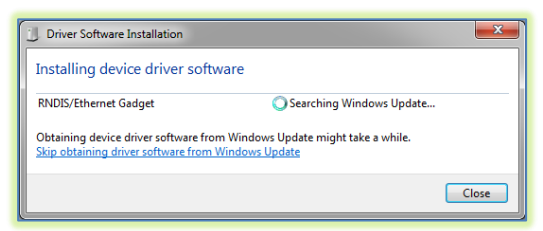

- 12) Open the Network Connections dialog; it may be found by selecting Control Panel -> Network and Internet -> Network Connections.
- 13) Select and 'right-click' the "USB Ethernet/RNDIS Gadget #X" icon (underlined in red) and then select "Properties" from the pop-up menu.

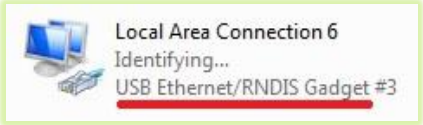

**14)** Select "Internet Protocol Version 4 (TCP/IPv4) and then press the "Properties" button.

|      | onding                                                                                                    |
|------|----------------------------------------------------------------------------------------------------|
| Conn | ect using:                                                                                                    |
| 2    | USB Ethemet/RNDIS Gadget #3                                                                                        |
| This | Configure                                                                                                    |
|      | Client for Microsoft Networks                                                                                      |
|      | VirtualBox Bridged Networking Driver                                                                               |
| •    | QoS Packet Scheduler                                                                                               |
| ✓    | Sile and Printer Sharing for Microsoft Networks                                                                    |
| ✓    | Internet Protocol Version 6 (TCP/IPv6)                                                                             |
|      | Internet Protocol Version 4 (TCP/IPv4)                                                                             |
|      | Link-Layer Topology Discovery Mapper I/O Driver                                                                    |
|      | Enk-Layer Topology Discovery Nesponder                                                                             |
|      | Install Uninstall Properties                                                                                       |
| De   | scription                                                                                                    |
| Tra  | ansmission Control Protocol/Internet Protocol. The default<br>de area network protocol that provides communication |
| ac   | TOSS GIVENSE INTERCOMMENCED MELWOIKS.                                                                              |

- **15)** Enable static IP for the USB by NIC by setting the following parameters:
  - a. Select "Use the following IP address"
  - b. Enter IP address: 10.1.47.1
  - c. Enter subnet mask 255.255.255.0
  - d. Leave Default Gateway blank
  - e. Select "Use the following DNS server addresses" radio button and leave blank

| internet Protocol Version 4 (TCP/IPv4) Properties                                                                                                    |                 |  |  |
|----------------------------------------------------------------------------------------------------|-----------------|--|--|
| General                                                                                                    |                 |  |  |
| You can get IP settings assigned automatically if your network supports<br>this capability. Otherwise, you need to ask your network administrator<br>for the appropriate IP settings. |                 |  |  |
| Obtain an IP address automatically                                                                                                    |                 |  |  |
| ─                                                                                                    |                 |  |  |
| IP address:                                                                                                    | 10 . 1 . 47 . 1 |  |  |
| Subnet mask:                                                                                                    | 255.255.255.0   |  |  |
| Default gateway:                                                                                                    | · · ·           |  |  |
| Obtain DNS server address automatically                                                                                                    |                 |  |  |
| O Use the following DNS server addresses:                                                                                                    |                 |  |  |
| Preferred DNS server:                                                                                                    |                 |  |  |
| Alternate DNS server:                                                                                                    | · · ·           |  |  |
| Validate settings upon exit                                                                                                    |                 |  |  |
| OK Cancel                                                                                                    |                 |  |  |

- 16) The USB RNDIS device is now configured for use with the MityCAM-C8000. Note that you can connect to the camera using SSH and SCP protocols. The User Name is "root" and there is no password by default.
- 17) Note that the "I/O" connector (Identifier #5) is currently not used, but a flying lead assembly is available separately; please contact your Critical Link account representative for details.
- 18) Please continue on to the "MityCAM-C8000 MityViewer Quick Start Guide" to setup the software for your first image acquisition.

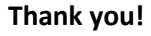

# For more details visit www.CriticalLink.com

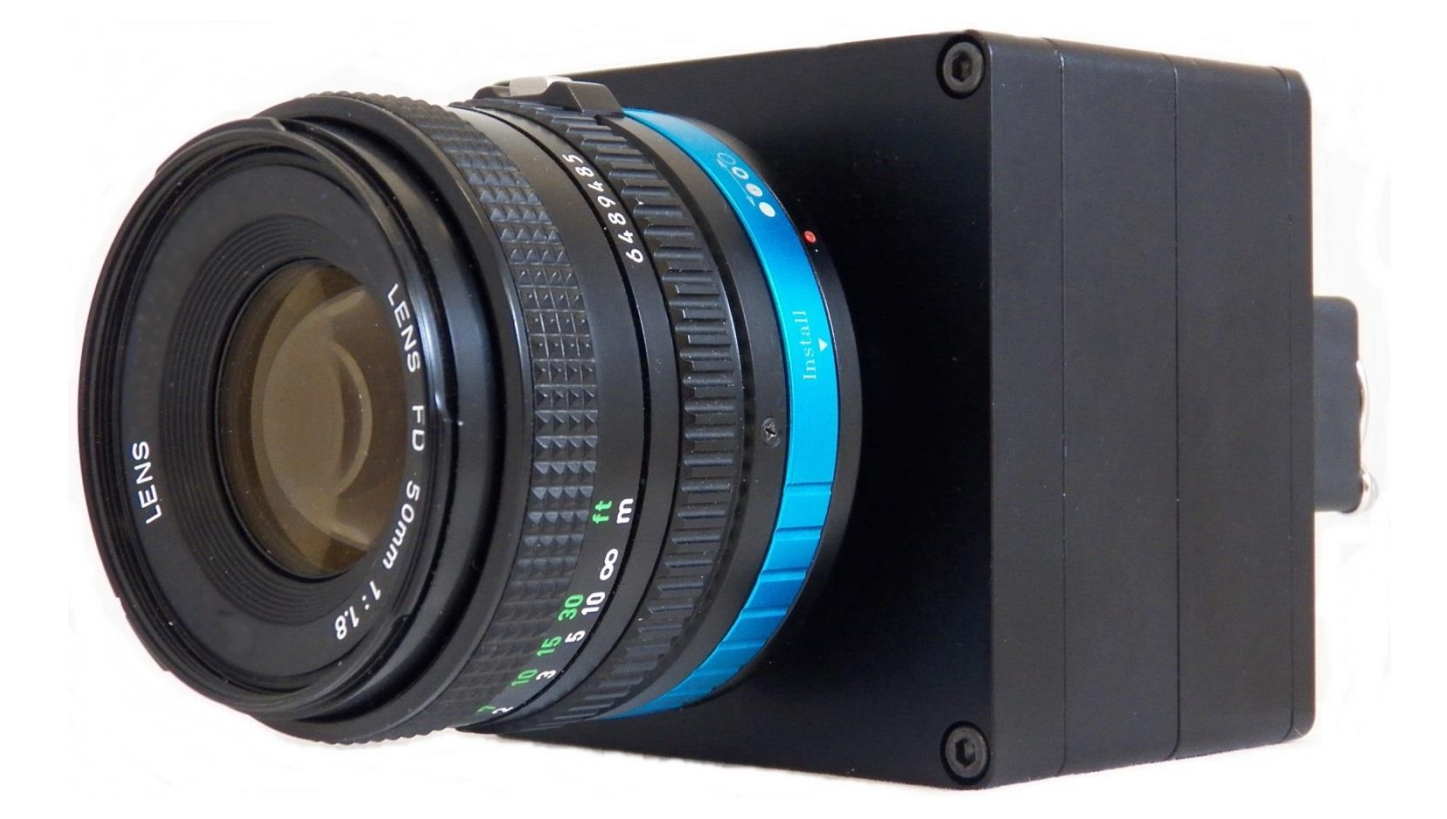

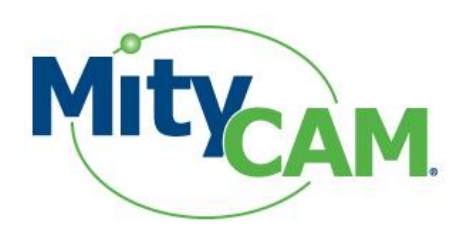

## MityCAM-C8000

### **Hardware Setup Guide**

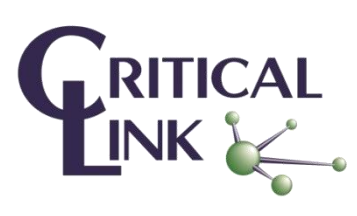

60-000011 June 9, 2015

Copyright © 2013-2015, Critical Link LLC